ブログアフィリエイトに取り組みたいけど、 どうやって始めたらしたらいいか?わからないあなたへ

### 今日からブログアフィリエイトを開始できる

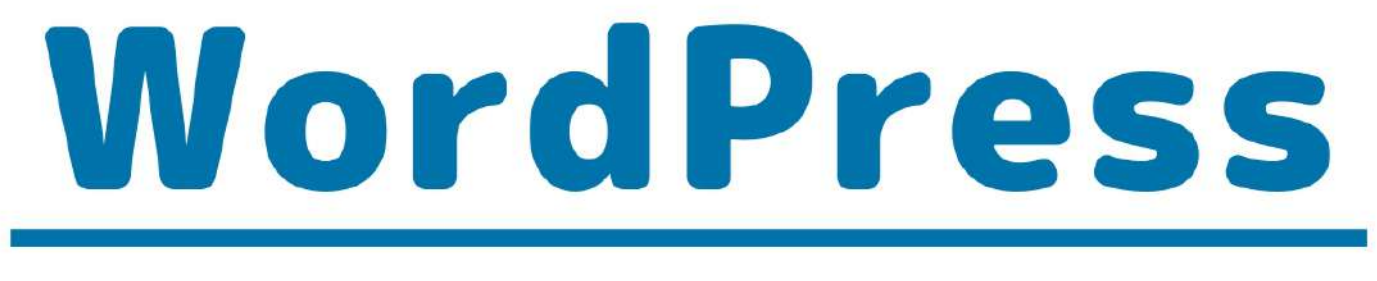

## スタートアップマニュアル

## WordPressブログの構築から、 記事の書き方まで図解で完全解説!

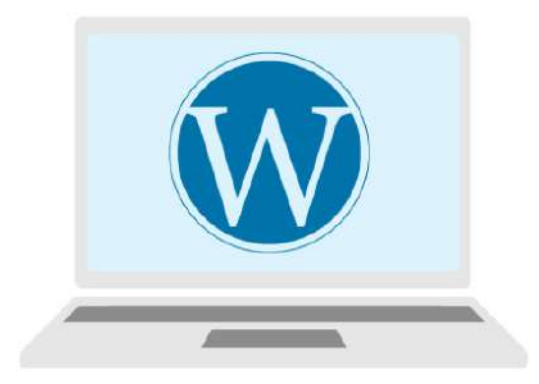

WordPress テンプレート設置や、 SSL化について解説!

#### 🍡 はじめに

このレポートの利用に際しては、以下の条件を遵守してください。

このレポートに含まれる一切の内容に関する著作権は、【月野あい】に帰属し、日本の著 作権法や国際条約などで保護されています。

著作権法上、認められた場合を除き、著作権者の許可なく、このレポートの全部又は一部 を、複製、転載、販売、その他の二次利用行為を行うことを禁じます。

これに違反する行為を行った場合には、関係法令に基づき、民事、刑事を問わず法的責任 を負うことがあります。

【月野あい】は、このレポートの内容の正確性、安全性、有用性等について、一切の保証 を与えるものではありません。また、このレポートに含まれる情報及び内容の利用によっ て、直接・間接的に生じた損害について一切の責任を負わないものとします。

このレポートの使用に当たっては、以上にご同意いただいた上、ご自身の責任のもとご活 用いただきますようお願いいたします。

#### ■ 目次

\_

| ■ はじめに             | 2 |
|--------------------|---|
| ■ このレポートについて       | 4 |
| ■ パーマリンク設定手順を解説    | 5 |
| ■ 本レポートのテンプレートについて | 8 |

#### このレポートについて

このレポートでは、『パーマリンク設定』について解説します。 パーマリンク設定とは、作成した記事の URL(ホームページアドレス)となる設定のこと です。

| → C â xsrv.jp/cocoon/pt         | ermalink                    |         |
|---------------------------------|-----------------------------|---------|
| 220 a Coccoon 🦨 カスタマイズ 🗣 0 🕂 新規 | R<br>2理メニュー                 | こんにちは   |
|                                 | Just another WordPress site |         |
| 7                               | -7720                       |         |
|                                 | Cocoon                      |         |
|                                 |                             |         |
|                                 |                             |         |
| 未分類 Hello                       | world!                      | サイト内を検索 |

- 1. 【完了】WordPress テーマ『Cocoon』のダウンロードとインストール方法
- 2. 【完了】WordPress メインタイトルと、キャッチフレーズの変更方法
- 3. 【完了】サイドバーの設定方法
- 4. パーマリンクの設定方法 ← いまここ
- 5. SSL 化 (HTTPS 化) するための方法

#### ■ パーマリンク設定手順を解説

WordPress サイドバーメニューから

設定 >> パーマリンク設定 をクリックします。

| <mark>-11</mark> 設定 | 一般              |
|---------------------|-----------------|
| ❹を閉じる               | 投稿設定 2パーマリンク設定を |
|                     | 表示設定            |
| 1.設定をクリ             |                 |
|                     | メディア            |
|                     | パーマリング設定        |
|                     | 79179-          |

#### [投稿名] にチェックを入れます。

|                                     | 利用可能なタグ:                          |                                         |
|-------------------------------------|-----------------------------------|-----------------------------------------|
| カスタム構造                              | http://                           | /%postname%/                            |
| 投稿名                                 | http://                           | sample-post/                            |
| )数字ベース                              | http://                           | archives/123                            |
| 〕月と投稿名                              | http://                           | 2020/04/sample-post/                    |
| 日付と投稿名                              | http://<br>【投稿名】                  | 2020/04/24/sample-post/<br>にチェックを入れる    |
| 本基(                                 | http://                           | ?p=123                                  |
| <b>+通設定</b>                         |                                   |                                         |
| /ordPress ではパーマリンク<br>「にいくつか試していただけ | 'やアーカイブにカスタム URL 構造<br>る例を用意しました。 | を使うことができます。URL をカスタマイズすることで、リンクの美しさや使いや |

3章:WordPress テンプレート設置や、SSL 化について解説!

3-4 パーマリンク設定

[変更を保存]をクリックします。

| ● 投稿名                                                                             | http://r                       | /sample-post/                                |
|-----------------------------------------------------------------------------------|--------------------------------|----------------------------------------------|
| ○ カスタム構造                                                                          | http://i                       | /%postname%/                                 |
|                                                                                   | 利用可能なタグ:                       |                                              |
|                                                                                   | %year% %monthr                 | num% %day% %hour% %minute% %second% %post_id |
|                                                                                   |                                |                                              |
| 1                                                                                 |                                |                                              |
| オブション                                                                             |                                |                                              |
| <b>オフション</b><br><sup>カテゴリー・タグの URL 構<br/>フォルトのままにしたけれに</sup>                      | 造をカスタマイズすることもでき<br>『空欄にしてください。 | ます。たとえば、カテゴリーベースに topics を使えば、カテゴリーのリ        |
| オ <b>フション</b><br><sup>カテゴリー・タグの URL 構<br/>フォルトのままにしたけれに<br/><b>カテゴリーベース</b></sup> | 造をカスタマイズすることもでき<br>『空欄にしてください。 | ます。たとえば、カテゴリーベースに topics を使えば、カテゴリーのリ        |
| オフション<br><sup>カテゴリー・タグの URL 構:<br/>フォルトのままにしたけれに<br/>カテゴリーベース<br/>タグベース</sup>     | 造をカスタマイズすることもでき<br>ば空欄にしてください。 | ます。たとえば、カテゴリーベースに topics を使えば、カテゴリーのリ        |
| オフション<br><sup>カテゴリー・タグの URL 構:<br/>フォルトのままにしたけれに<br/>カテゴリーベース<br/>タグベース</sup>     | 造をカスタマイズすることもでき<br>ば空欄にしてください。 | ます。たとえば、カテゴリーベースに topics を使えば、カテゴリーのリ        |

画面上部に「パーマリンク構造を更新しました。」と表示されます。

| パーマリンク構造を更新しました。 |  |
|------------------|--|
|------------------|--|

これで設定は完了です。

こちらの設定を行った上で、記事を投稿する際任意のパーマリンクを設定することが可能 となります。

投稿画面におけるパーマリンクの設定については、5章でお伝えします。

次回は、SSL 化について解説します。おそらくあなたのブログの上部メニューには、下記 の画像のような『保護されていない通信』といった表示があるかと思います(Google Chrome で見た場合)。

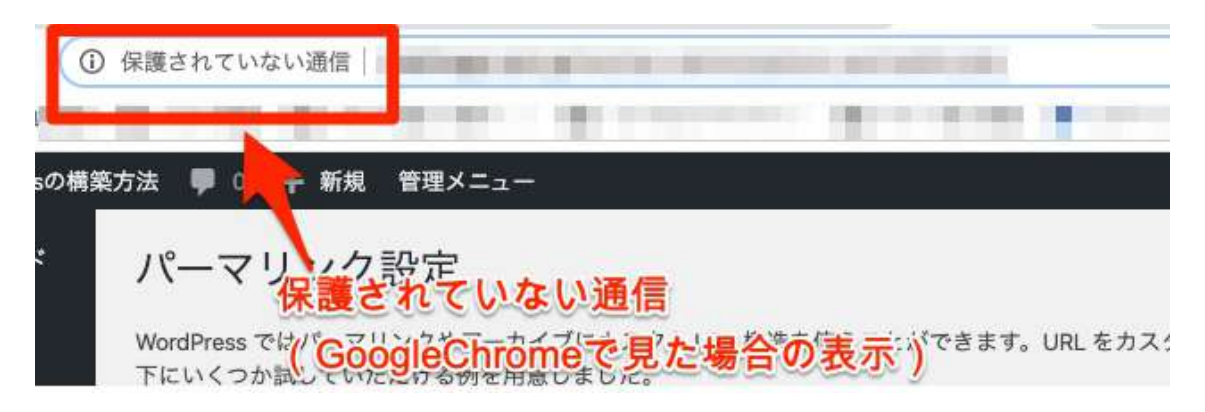

このままの表記だと、「え、このブログ見たら危ないのかな…」と思われかねません。 こちらの表記を、「このブログなら安心だな」と思われる表記に変更するための方法をお 伝えします。

SSL 化についての詳細な説明は、次回のレポートで解説しております。

- 1. 【完了】WordPress テーマ『Cocoon』のダウンロードとインストール方法
- 2. 【完了】WordPress メインタイトルと、キャッチフレーズの変更方法
- 3. 【完了】サイドバーの設定方法
- 4. 【完了】パーマリンクの設定方法
- 5. SSL 化 (HTTPS 化) するための方法 ← 次回

#### ■ 本レポートのテンプレートについて

本レポートは「ラムネ Word テンプレート」を利用して制作しております。

すぐに使えるハイクオリティな Word テンプレートです。

無料版も以下のページからダウンロードできます。 <u>https://lamunelab.com/lwtdr</u>

※本レポートはラムネ Word テンプレートの制作者様より特別に許可をいただいた上で、 本レポートのテンプレートとして利用させていただいております。

### 今日からブログアフィリエイトを開始できる

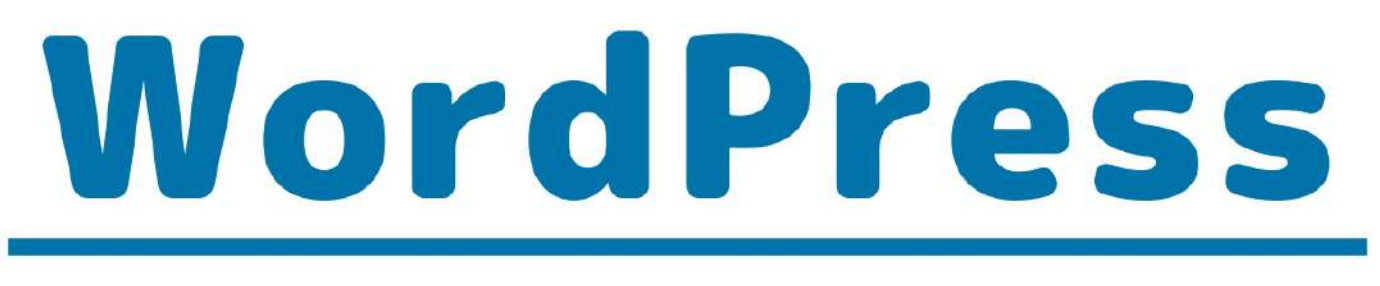

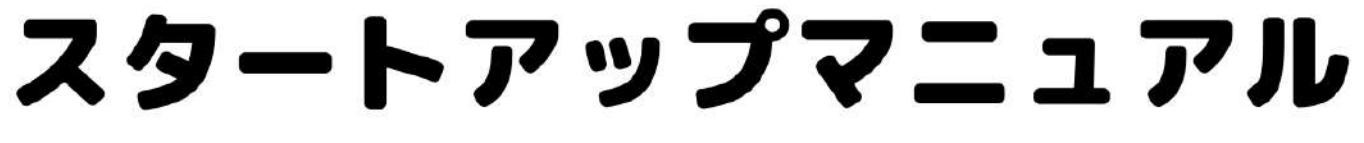

# Content

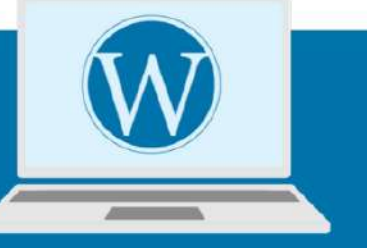

- 1 なぜWordPressブログがいいのか?を 解説します
- 2 レンタルサーバー『エックスサーバー』 契約&WordPressインストール
- **3** WordPressテンプレート設置や、 SSL化について解説!
- 4 プラグインインストール& 推奨プラグイン紹介
- 5 アフィリエイトのはじめの一歩、 WordPress記事投稿方法について解説